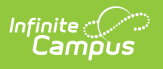

## PIMS Incident Offender Parent Involvement (Pennsylvania) [.2211 -.2243]

Last Modified on 10/31/2022 10:59 am CDT

You are viewing a previous version of this article. See PIMS Incident Offender Parent Involvement (Pennsylvania) for the most current information.

Report Logic | Generate the Incident Offender Parent Involvement Template | Report Layout

**Classic View:** *PA State Reporting > PIMS Extracts > Incident Offender Parent Involvement* 

Search Terms: PIMS Extracts

The Incident Offender Parent Involvement Extract connects a behavior incident and the offender to one or multiple involvement types. A record reports for each Parent Code selected on a resolution when the Participant's Role is Offender.

- If the offender is not known, this template is not submitted.
- If the Parent Code field is not populated on the Behavior Resolution editor, a record is not reported.

See the PIMS Reporting article for additional PIMS Reporting information.

## **Report Logic**

Only behavior incidents that are marked as Submitted, In Progress or Complete report. Behavior incidents that are in Draft status do not report.

Reports all matching students from that school for the selected calendar. Students report even if they are enrolled in a different calendar and the calendar in which they are enrolled is not selected on the extract editor. Reports all associated behavior data from an incident that happened in a selected calendar. Incident and incident related reports are not included in the report population if the calendar selected in the extract editor is not the calendar in which the incident was documented. Incidents and students involved in incidents do not report in calendars marked as Exclude (System Administration > Calendar > Calendar > Exclude).

## **Generate the Incident Offender Parent Involvement Template**

- 1. Select **Incident Offender Parent Involvement Template** from the **Extract Type** from the dropdown list.
- 2. Enter the **Effective Date** of the extract in *mmddyy* format or use the calendar icon to select a date.
- 3. Enter the **Prior Reporting Date** of the extract in *mmddyy* format or use the calendar icon to select a date.

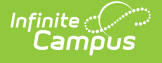

- 4. Select the **Format** of the extract.
- 5. If desired, select an **Ad hoc Filter** to return only those students included in that filter.
- 6. Select the appropriate **Calendar(s)** from which to include data on the extract.
- 7. Click the **Generate Extract** button or the **Submit to Batch** button, if available. The extract displays in the selected format.

| Incident Offender Parent Involvement Template Records:16 |            |            |            |                       |                          |
|----------------------------------------------------------|------------|------------|------------|-----------------------|--------------------------|
| DistrictCode                                             | IncidentID | OffenderID | ParentCode | <b>SchoolYearDate</b> | ParentInvolvementComment |
| 105256553                                                | 15245      | 123456789  | 2          | 2013-06-30            |                          |
| 105256553                                                | 14927      | 234567890  | 2          | 2013-06-30            |                          |
| 105256553                                                | 14927      | 345678901  | 2          | 2013-06-30            |                          |
| 105256553                                                | 14739      | 456789012  | 3          | 2013-06-30            |                          |
| 105256553                                                | 13794      | 567890123  | 1          | 2013-06-30            |                          |
| 105256553                                                | 14847      | 678901234  | 2          | 2013-06-30            |                          |
| 105256553                                                | 15242      | 789012345  | 2          | 2013-06-30            |                          |
| 105256553                                                | 15243      | 890123456  | 2          | 2013-06-30            |                          |

PIMS Incident Offender Parent Involvement - HTML Format

|          | А            | В          | С          | D          | E              | F                        |
|----------|--------------|------------|------------|------------|----------------|--------------------------|
| 1        | DistrictCode | IncidentID | OffenderID | ParentCode | SchoolYearDate | ParentInvolvementComment |
| 2        | 105256553    | 15245      | 123456798  | 2          | 6/30/2013      |                          |
| 3        | 105256553    | 14927      | 234567890  | 2          | 6/30/2013      |                          |
| 4        | 105256553    | 14927      | 345678901  | 2          | 6/30/2013      |                          |
| 5        | 105256553    | 14739      | 456789012  | 1          | 6/30/2013      |                          |
| 6        | 105256553    | 13794      | 567890123  | 1          | 6/30/2013      |                          |
| 7        | 105256553    | 14847      | 678901234  | 2          | 6/30/2013      |                          |
| 8        | 105256553    | 15242      | 789012345  | 2          | 6/30/2013      |                          |
| 9        | 105256553    | 15243      | 890123456  | 2          | 6/30/2013      |                          |
| 10       | 105256553    | 14233      | 901234567  | 3          | 6/30/2013      |                          |
| 11       |              |            |            |            |                |                          |
| 12       |              |            |            |            |                |                          |
| 11<br>12 |              |            |            |            |                |                          |

PIMS Incident Offender Parent Involvement - State Format (Comma Delimited)

## **Report Layout**

| Data<br>Element                | Description                                                       | Type,<br>Format and<br>Length | Campus<br>Database | Campus<br>Interface                                                                                |
|--------------------------------|-------------------------------------------------------------------|-------------------------------|--------------------|----------------------------------------------------------------------------------------------------|
| Submitting<br>District<br>Code | Reports the district<br>number of where the<br>incident occurred. | Numeric, 9<br>digits          | District.number    | System<br>Administration ><br>Resources ><br>District<br>Information ><br>State District<br>Number |

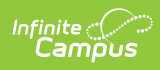

| Data<br>Element               | Description                                                                                                    | Type,<br>Format and<br>Length | Campus<br>Database                         | Campus<br>Interface                                                                                      |
|-------------------------------|----------------------------------------------------------------------------------------------------|-------------------------------|--------------------------------------------|----------------------------------------------------------------------------------------------------|
| Incident ID                   | Reports the<br>identification number<br>of the event associated<br>with the incident that<br>displays on the Events<br>and Participants editor.                                                                                                    | Numeric, 9<br>digits          | BehaviorEvent.<br>eventID                  | Behavior ><br>Behavior<br>Management ><br>Events and<br>Participants<br>Editor > Event ID                |
| Offender ID                   | Reports the state ID or<br>local student identifier<br>of the offender<br>involved in the<br>incident.                                                                                                    | Numeric, 10<br>digits         | Person.stateID<br>Person.student<br>Number | Census > People<br>> Demographics<br>> Person<br>Identifiers ><br>State ID, Local<br>Student Number      |
| Parent<br>Involvement<br>Code | Reports the code of the<br>parental involvement<br>type to which the<br>offender has been<br>referred or in which the<br>offender is<br>participating. Options<br>are:<br>• 1 - Written<br>Notification<br>• 2 - Telephone<br>Conference<br>• 3 - School<br>Conference<br>• 4 - Family<br>Counseling<br>• 5 - Law<br>Enforcement/Legal<br>Involvement<br>• 6 - Other<br>More than one Parent<br>Code can be selected<br>on the Resolution<br>Detail editor. If more<br>than one Parent Code<br>is selected for any<br>resolution record, a<br>separate record reports<br>for that event. | Numeric, 1<br>digit           | BehaviorResolution.<br>parentCode          | Behavior ><br>Behavior<br>Management ><br>Event/Participant<br>Editor ><br>Resolution ><br>Parental Code |

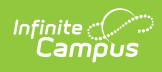

| Data<br>Element                  | Description                                                                                                    | Type,<br>Format and<br>Length              | Campus<br>Database                   | Campus<br>Interface                                                                                       |
|----------------------------------|----------------------------------------------------------------------------------------------------|--------------------------------------------|--------------------------------------|----------------------------------------------------------------------------------------------------|
| School Year<br>Date              | Reports the ending date of the selected calendar.                                                                                                    | Date field, 10<br>characters<br>YYYY-06-30 | Calendar.endYear                     | System<br>Administration ><br>Calendar ><br>Calendar > End<br>Year                                        |
| Parent<br>Involvement<br>Comment | Reports any comment<br>associated with the<br>parental involvement<br>code. This is a required<br>entry when the<br>parental involvement<br>code is 6.<br>Reports <i>Parent</i><br><i>notified</i> when the<br>Parent Comment is<br>blank and the Parent<br>Involvement Code is 6:<br>Other. | Alphanumeric,<br>500<br>characters         | BehaviorResolution.<br>parentComment | Behavior ><br>Behavior<br>Management ><br>Event/Participant<br>Editor ><br>Resolution ><br>Parent Comment |